## Ignitis klientų savitarnos naudojimosi instrukcija

- 1. Internetiniame puslapyje <u>https://e.ignitis.lt/</u> atveriamas "Ignitis savitarnos" sistemos prisijungimo langas.
- 2. Suvedus savo prisijungimo duomenis, prisijungsite prie savo paskyros.

|                     | Prisijungimas                         |   |  |
|---------------------|---------------------------------------|---|--|
|                     | Privatiems Verslui                    |   |  |
| Prisijungimo būdas  | El. paštas ir slaptažodis             |   |  |
| El. pašto adresas * |                                       |   |  |
| Slaptažodis *       |                                       | G |  |
|                     | Priminti slaptažodį                   |   |  |
|                     | Prisiminti mane                       |   |  |
|                     | Prisijungti                           |   |  |
|                     | Dar neturite paskyros? Registruokitės |   |  |
|                     | Svetainės naudojimosi taisyklės       |   |  |

3. Norėdami mokėti už VšĮ "Velžio komunalinis ūkis" paslaugas, turite pasirinkti **Pridėti paslaugos** teikėjo sutartį.

| Deklaravimas ir mokėjimas | Pasirašyti naują sutartį | Pridėti paslaugos teikėjo sutartį |
|---------------------------|--------------------------|-----------------------------------|
|                           |                          |                                   |

4. Teikėjų sąraše turite pasirinkti "Velžio komunalinis ūkis" bei įvesti savo mokėtojo kodą ir adresą.

| Pridėti paslaugos teikėją                       |                                                                                                   |       |  |  |
|-------------------------------------------------|---------------------------------------------------------------------------------------------------|-------|--|--|
| Atsiskaitykite už elektrą<br>kitas namų paslaug | , dujas, šildymą, vandenį, ryšio, administravim<br>as vienoje vietoje! Daugiau nei 250 partnerių. | io ir |  |  |
| Teikėjas                                        | Velžio komunalinis ūkis                                                                           | \$    |  |  |
| Mokėtojo kodas *                                |                                                                                                   |       |  |  |
|                                                 | įveskite mokėtojo kodą, kurį rasite sutartyje arba<br>gautoje sąskaitoje.                         |       |  |  |
| Adresas *                                       |                                                                                                   |       |  |  |
|                                                 | Įveskite turto objekto adresą, už kurį apmokate                                                   |       |  |  |
|                                                 | Pridėti                                                                                           |       |  |  |

5. Užpildę rodmenų lentelę, galėsite sumokėti už suteiktas paslaugas.